## Szakdolgozati dokumentum feltöltése hallgatói webes felületről

#### 1 Előkészületek a feltöltéshez:

A szakdolgozat feltöltés a Neptun rendszerbe történő belépés előtt némi előkészületet kíván. Mivel **csak egyetlen dokumentum tölthető fel**. Támogatott formátum: **PDF** vagy **ZIP**.

Ha csak a szakdolgozati dokumentumot akarjuk feltölteni, akkor azt **PDF formátumban** kell elmenteni. Ha több dokumentum is tartozik a szakdolgozathoz, akkor azt **ZIP tömörítővel** össze kell csomagolni. Titkosított szakdolgozat esetén **jelszóval védett ZIP filet** kell készíteni, erről részletesen 2.2.1. fejezetben lesz szó.

A filenév az alábbi formátumban legyen megadva:

#### NEPTUN KÓD\_Vezetéknév\_Keresztnév.kiterjesztés, például: ABCD12\_Teszt\_Tamas.pdf vagy ABCD12\_Teszt\_Tamas.zip

A szakdolgozati dokumentum feltöltésekor a hallgató az alábbi adatokat adja meg:

- a szakdolgozata végleges címét,
- kulcsszavakat (max. 500 karakter),
- kivonatot (max. 500 karakter).

Vagyis célszerű ezeket szintén még a belépés előtt feljegyezni, hogy amikor a feltöltésre kerül a sor, akkor csak a vágólap segítségével be lehessen illeszteni.

Fontos! A szakdolgozat <u>végleges címének</u> megadásakor lehetőség van a nyelv kiválasztására. Idegen nyelven írt szakdolgozat esetén a végleges címet a dolgozat nyelvén ÉS magyarul IS meg kell adni!

| NVelv                                   |        |   |
|-----------------------------------------|--------|---|
| ( ) ) ( ) ( ) ( ) ( ) ( ) ( ) ( ) ( ) ( | Magyar | ~ |
| egleges szakdolgozat cim:               | Magyar |   |
|                                         | Angol  |   |
|                                         |        |   |
|                                         |        |   |
|                                         |        |   |
|                                         |        |   |
|                                         |        |   |

A <u>kivonat</u> a szakdolgozat rövid összefoglalója, míg <u>kulcsszavak</u> a szakdolgozat későbbi, könyvtári katalógusban történő kereséséhez nyújt segítséget. Az alábbi linken található pár példa ezekkel kapcsolatban:

http://sekkonyvtar.elte.hu/a-szakdolgozatok-konyvtari-peldanyainak-leadasa/

### 2 Teendők a Neptun rendszerben:

A szakdolgozat feltöltésre a **"Tanulmányok - Szakdolgozat/Szakdolgozat jelentkezés"** menüponton van lehetőség. A menüpontot kiválasztva látható a hallgató megfelelő képzéshez rendelt szakdolgozati sora (vagy sorai).

| Szakdolgozat/Szakdolgozat jelentkezés                       |                                        |   |  |  |  |
|-------------------------------------------------------------|----------------------------------------|---|--|--|--|
| iveletek: Hozzáadás a kedvencekhez Szakdolgozat jelentkezés |                                        |   |  |  |  |
| zakdolgozat                                                 |                                        |   |  |  |  |
| Portfólió                                                   |                                        |   |  |  |  |
| <ul> <li>Honfoglalás</li> </ul>                             |                                        |   |  |  |  |
| Téma: Honfoglalás                                           | Nyelv: magyar                          | * |  |  |  |
| Cím: Honfoglalás                                            | Szervezeti egység: BDPK-TORTENELEM-SEK |   |  |  |  |
| Végleges cím: Honfoglalás                                   | Szakdolgozat státusz:                  |   |  |  |  |
| Oktatók:                                                    | 🚸 Beosztás eredménye: 🎸                |   |  |  |  |
| <ul> <li>Telentkezés dátuma:</li> </ul>                     | Elfogadó:                              |   |  |  |  |
| Elfogadás dátuma: 2020 03 24 9:59:13                        | Visszavonás dátuma:                    |   |  |  |  |
| <ul> <li>A Readée déturner 2020.02.24, 12:12:27</li> </ul>  | Védés eredménye:                       |   |  |  |  |
| Beaddas datuma: 2020.03.24. 15:12:27                        | 🔅 Titkos: 🧹                            |   |  |  |  |
| Bemutatas datuma:                                           | ♦ Url:                                 |   |  |  |  |
| Védés dátuma:                                               | Sorszám: SZD20032409591086             |   |  |  |  |
| ♦ Leírás:                                                   |                                        |   |  |  |  |

Azon <u>osztatlan tanárszakos</u> hallgatók, akik szakdolgozatot és portfóliót is töltenek fel, ügyeljenek arra, hogy azokat a megfelelő sorhoz rögzítsék. *FONTOS! Amennyiben itt nem látja a szakdolgozati sorát, akkor kérem, forduljon az illetékes tanszékhez!* 

#### 2.1 Befogadás kérés

Amikor a szakdolgozat elkészült, és az feltölthető állapotba került, akkor a témavezetőtől kérni kell a szakdolgozat befogadását. Amíg az oktató nem engedélyezi ezt, addig a hallgató nem tudja feltölteni a dokumentumokat. A hallgatónak ehhez a **[Szakdolgozat befogadási kérés]** gombra kell kattintani. A sikeres befogadás kérésről egy visszajelző üzenet tájékoztat:

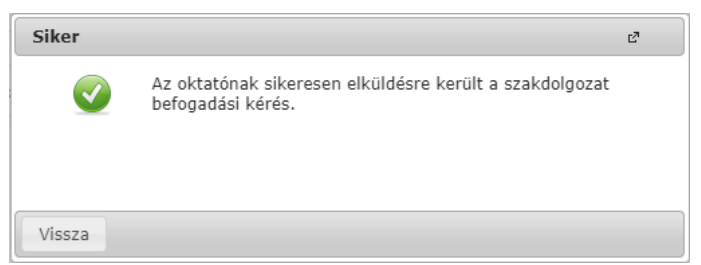

FIGYELEM! Amíg az oktató nem hagyja jóvá a befogadás kérést, addig a szakdolgozat nem tölthető fel! Ezért célszerű a befogadás kérést nem az utolsó pillanatra hagyni, hogy az oktatóknak is legyen elég ideje jóváhagyni azt, és legyen még elég idő határidőig feltölteni a szakdolgozatot.

Az elfogadott befogadás kérésről a hallgató Neptun üzenetben kap értesítést.

### 2.2 Szakdolgozat feltöltése

A befogadás kérés jóváhagyása után a **[Szakdolgozat feltöltése]** gomb aktív lesz, és a hallgató feltöltheti a szakdolgozatát. Amennyiben a szakdolgozathoz nyilatkozatok (és/vagy további fájlok) is kapcsolódnak, akkor azt tömörítve a szakdolgozati dokumentummal együtt kell feltölteni.

A **[Szakdolgozat feltöltése]** gombra kattintva egy ablak jelenik meg, ahol a hallgató megadhatja a **szakdolgozata végleges címét**.

Idegen nyelven írt szakdolgozat esetén a végleges címet a dolgozat nyelvén ÉS magyarul IS meg kell adni!

| A Mushu                                  | Manua  |   |
|------------------------------------------|--------|---|
| p Nyelv:<br>Václassa szalidalaszat sírai | Magyar | • |
| /egieges szakdolgozat cim:               | Angol  |   |
|                                          | Német  |   |
|                                          |        | 1 |
|                                          |        |   |
|                                          |        |   |
|                                          |        |   |

Majd a **[Tovább]** gombra kattintva a következő ablakban beírja a **kulcsszavakat** illetve a **kivonatot**, valamint a szakdolgozat **titkosítását** is itt kell kérni.

Emlékeztető: A <u>kivonat</u> a szakdolgozat rövid összefoglalója, míg <u>kulcsszavak</u> a szakdolgozat későbbi, könyvtári katalógusban történő kereséséhez nyújt segítséget.

Ezután a **[+ Fájl feltöltése]** gombra kattintva feltölti a szakdolgozati dokumentumát, majd a **[Fájlok mentése]** gombbal menti a változásokat.

| Szakdolgozat feltőltése            | e 🗙      |
|------------------------------------|----------|
| Dokumentum tipusa     Szakdolgozat |          |
|                                    |          |
| ♦ Nyelv     Magyar                 |          |
| ♦ Leírás                           |          |
|                                    |          |
|                                    |          |
| Titke                              |          |
| + Fájl feltöltése                  |          |
|                                    |          |
| EXUa duatok                        |          |
| Kulcsszavak     Kvicsszavak        |          |
|                                    | XS 👌 🔺 🔿 |
|                                    |          |
|                                    |          |
|                                    |          |
| Fájlnév Típus                      |          |
| A March Miles                      |          |
| Nincs tailait                      |          |
| Találatok száma:0-0/0 (0 ms)       |          |
|                                    |          |
|                                    |          |
|                                    |          |
|                                    |          |
|                                    |          |
| Fájlok mentése Vissza              |          |

A szakdolgozati fájl a szakdolgozati soron "Szakdolgozat feltöltési határidő" megadott határidőig módosítható.

### 2.2.1 Szakdolgozat titkosítása

Az ELTE SZMSZ II. Hallgatói Követelményrendszer (HKR) 80. § foglalkozik a szakdolgozat titkosításával. Az alábbi esetekben kérhető titkosítás:

HKR 80. §

"(4) A szakdolgozat titkosítandó, ha az

- a) üzleti titkot tartalmaz,
- b) minősített adatot tartalmaz,
- c) szabadalmat, találmányt tartalmaz,
- d) harmadi személy személyes adatát tartalmazza,
- e) az Egyetem üzleti érdekét érinti."

# A titkosítás során a feltöltendő ".zip" állományt jelszóval kell ellátni, majd a jelszót csak az arra illetékes személyeknek kell átadni.

A Neptunban az üzleti titkot vagy személyes adatot tartalmazó szakdolgozatot is fel kell tölteni, a "Titkos" mező beállítása mellett (nem szabad azonban az államtitkot vagy szolgálati titkot tartalmazó szakdolgozati dokumentumot feltölteni). A hallgatónak a szakdolgozattal együtt fel kell töltenie a titok jogosultjának, illetve a személyes adat érintettjének hozzájárulását az adatkezeléshez.

Ezekről részletesen a HKR 80., 80/A., 80/B., 80/C., 80/D., 80/E. § ad tájékoztatást, így titkos szakdolgozat feltöltése előtt ezeket a paragrafusokat célszerű áttanulmányozni.

#### 3 Szakdolgozat értékelése

Szakdolgozati bírálatok és az értékelés a **[Bíráló/Konzulens]** gombra kattintva tekinthetők meg/tölthetők le. A gombra kattintva egy ablak jelenik meg a bírálók neveivel, az értékelést a megfelelő sor végén lévő + jelre kattintva lehet megtekinteni.

| Síráló/Konzulens                                    |                  |             |           |              |       | e7 |
|-----------------------------------------------------|------------------|-------------|-----------|--------------|-------|----|
| Bíráló/Konzulens                                    |                  |             |           |              |       | 1  |
| Bíráló                                              | Bíráló típus     | Óraszázalék | Értékelés | Bírálat ered | ménye |    |
| an na stanta an an an an an an an an an an an an an | Belső témavezető |             | 0         | 5            |       | +  |
| March Berry B.                                      | Második bíráló   |             |           |              |       |    |

A megjelenő ablakban látszódik a bíráló által adott érdemjegy és a szöveges értékelés, valamint letölthető a bírálat is.